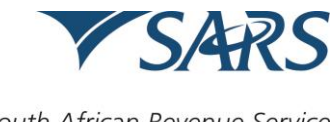

South African Revenue Service

# Steps to be followed to set up testing data submission:

|        | Activity                                                                                                    | Responsibility        | Channel                                               |
|--------|----------------------------------------------------------------------------------------------------|-----------------------|-------------------------------------------------------|
| STEP 1 | Company confirms they have C:D installed in their<br>software environment. SARS prescribes C:D syntax<br>in Appendix A. The process syntax should be<br>adapted to suit your organisation's own enterprise<br>management protocol, as long as these basic steps<br>are executed in the sequence demonstrated.     | 3 <sup>rd</sup> Party | Connect:Direct                                        |
| STEP 2 | Company confirms 3rd Party Link:Multi Protocol<br>Label Switching (MPLS) through the Service<br>Provider: Internet Solutions online.                                                                                                    | 3 <sup>rd</sup> Party | Connect:Direct                                        |
| STEP 3 | Company provides SARS with their Organisation<br>details, user details, Node Name, Source IP and<br>Port details by completing the form attached as per<br>Appendix applicable, for enrolment purposes.<br>Completed form should be sent to<br>Bus_Sys_CDSupport@sars.gov.za                                      | 3 <sup>rd</sup> Party | Connect:Direct or<br>Sterling File<br>Gateway (HTTPS) |
| STEP 4 | SARS enrols and activates the organisation to use<br>the Connect:Direct or Sterling File Gateway<br>channel. SARS provides company with a digital<br>certificate to be used for authentication during file<br>submission.<br>For Sterling File Gateway a link will be provided for<br>access to the gateway site. | SARS                  | Connect:Direct or<br>Sterling File<br>Gateway (HTTPS) |
| STEP 5 | Company create a PEM file from that certificate<br>provided (public key, Entrust CA, Lawtrust CA), and<br>supply to SARS. PEM file to be send to<br>_SPS_Connect_Direct@sars.gov.za                                                                                                    | 3 <sup>rd</sup> Party | Connect:Direct                                        |
| STEP 6 | SARS import the PEM file into Trusted Client Cert store and grants the firewall access to submitting parties                                                                                                    | SARS                  | Connect:Direct                                        |
| STEP 7 | Company start submitting files via connect Direct or Sterling File Gateway.                                                                                                    | SARS                  | Connect:Direct or<br>Sterling File<br>Gateway (HTTPS) |

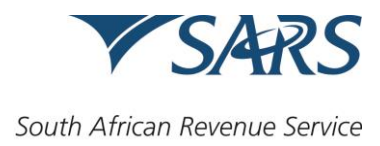

### APPENDIX A:

As explained in STEP 1 in the table above, the process syntax should be adapted to suit your organisation's own enterprise management protocol, as long as these basic steps are executed in the sequence demonstrated below.

```
taxrun process snode=sarsqa
validat run task snode (pgm=UNIX)
    sysopts="cdvalidate.sh '<nopath_destinationfilename>_<yournodename>.<txt|zip|psv>'"
    if (validat ne 0) then
    exit
    eif
step1 copy from (file="<your-source-file>")
    to (file="<nopath_destinationfilename>_<yournodename>.<txt|zip|psv>")
    if (step1 eq 0) then
forward run task snode (pgm=UNIX)
    sysopts="ForwarderInbound.sh
    '<nopath_destinationfilename>.<txt|zip|psv>""
    eif
```

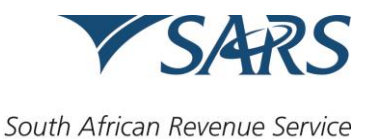

**Organisation Details** Organisation name Company registration number (with slashes) Trading As Income Tax Reference Number eFiling Business Administrator Details: This user is equivalent to the current eFiling full administrator. The role of this user is to enrol the legal entity/organisation that will be submitting data to SARS. Thus user must also select the Technical Administrator (TA) that will complete the enrolment process. Surname First name Login name Email address Cellphone number Telephone mumber <u>Technical Administrator Details:</u> The role of this user is to request the digital certificate and to select/appoint technical users. Surname First name ID / Passport number Login name Email address Cellphone number Telephone number Technical User Details: The role of this user is to submit files Surname First name ID / Passport number Login name Email address Cellphone number Telephone number

### APPENDIX B: (Applicable to Connect:Direct and Sterling File Gateway (HTTPS) enrolment)

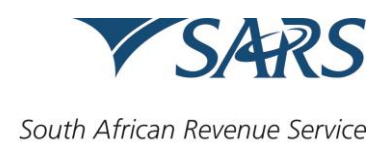

# **APPENDIX C: (Applicable to Connect:Direct enrolment)**

| Additional Connect Direct Information |                                                                                 |  |  |  |
|---------------------------------------|---------------------------------------------------------------------------------|--|--|--|
| Node Name                             |                                                                                 |  |  |  |
| PC IP Address                         |                                                                                 |  |  |  |
| Buffer Size                           |                                                                                 |  |  |  |
| Number of Connects                    |                                                                                 |  |  |  |
| to Connect Direct                     |                                                                                 |  |  |  |
| Common Name (CN)                      | TheCN must = VAR1 + " " + VAR2 + "_" + VAR3 + "_" + VAR4 + "_" + VAR5,<br>where |  |  |  |
|                                       | <ul> <li>VAR1 = 'SARS' – This variable is a hardcoded string</li> </ul>         |  |  |  |
|                                       | • VAR2 = Company registration number, e.g. 2004/003456/07                       |  |  |  |
|                                       | (without slashes, ie 200400345607)                                              |  |  |  |
|                                       | • VAR3 = Tax Reference number, number – the company's Income                    |  |  |  |
|                                       | Tax reference number, e.g. 9087654321                                           |  |  |  |
|                                       | • VAR4 = Tax type - in this case it will always be "IT" for Income Tax          |  |  |  |
|                                       | • VAR5 = ConnectDirect node name, e.g. CD.                                      |  |  |  |
|                                       | E.g. CN = <b>SARS_200400345607_9087654321_IT_CD</b>                             |  |  |  |

### APPENDIX D: (Only applicable for certificate renewals)

| Organisation Details             |  |  |
|----------------------------------|--|--|
| Organisation                     |  |  |
| name                             |  |  |
| Company                          |  |  |
| registration                     |  |  |
| number                           |  |  |
| (with slashes/)                  |  |  |
| Income Tax                       |  |  |
| Reference                        |  |  |
| Number                           |  |  |
| Technical Administrator Details: |  |  |
| First name                       |  |  |
| ID / Passport                    |  |  |
| number                           |  |  |
| Login name                       |  |  |